## <u> आवेदन कैसे करें</u>

- सर्वप्रथम आपको आवेदन शुल्क जमा करना है ऑनलाइन प्रक्रिया के माध्यम से इसके लिए नीचे दिए गए लिंक पर क्लिक करें
  - a. दिए गए फॉर्म को सावधानीपूर्वक भरे तत्पश्चात आपको फीस दिखाई देगी जिसको "Click To Submit and Pay" बटन को क्लिक करके ऑनलाइन जमा करें जमा करने के पश्चात आपको रसीद प्राप्त होगी जिस पर "Application ID" दर्शाई गई है जिसको आप user-id की तरह आगे प्रयोग कर करेंगे यदि आपको पेमेंट की रसीद प्राप्त नहीं हुई है तो उसको पुनः मोबाइल नंबर और डेट ऑफ बर्थ डाल करके प्राप्त कर सकते हैं।
- अब आगे फॉर्म भरने के लिए आपको कस्टमर आईडी और डेट ऑफ बर्थ के सहायता से लॉगिन करना होगा तत्पश्चात आपके सामने एक फॉर्म खुलेगा जहां पर फॉर्म को दो भाग में बांटा गया है आपको ऊपर के भाग को सावधानीपूर्वक सर्वप्रथम भर के फाइनल कर लेना है
- तत्पश्चात आपको दिए गए प्रारूप को भरना है आपके द्वारा सेव किया गया सभी डाटा फॉर्म पर रहेगा जिसको आप फाइनल सबमिशन के पहले बदल सकते हैं इसके लिए आपको पुनः कस्टमर आईडी और डेट ऑफ बर्थ की सहायता से लॉगइन करना होगा
- 4. पूरा फॉर्म भरने के पश्चात आपको फाइनल सबमिशन बटन को क्लिक करना होगा
- फाइनल सबमिशन के पश्चात आपको डैशबोर्ड दिखने लगेगा जहां पर आपको फॉर्म का पहला पार्ट का प्रिंटआउट जो कि आपके द्वारा ऑनलाइन भरा गया है
- 6. जहां से भरे हुए फॉर्म का प्रिंट आउट प्राप्त होगा
- 7. डैशबोर्ड पर Form-2 भी दर्शाया गया है जिसको वहां पर दिए गए लिंक के सहायता से आपको डाउनलोड करना है तत्पश्चात आपको पूरा फॉर्म जो कि MS WORD Format पर है उसको भरना है भरने के बाद उसी फाइल को आपको दिए गए फाइल अपलोड लिंक की सहायता से अपलोड करना है
- 8. अपलोड करने के पश्चात आप की फाइल वहां पर दिखाई देने लगेगी।
- 9. आपका फॉर्म तभी पूर्ण माना जाएगा जब आपका Form-1 और Form-2 का स्टेटस "Submitted" होगा |

## FACULTY RECRUITMENT 2019-20 (HOW TO FILL FORM)

| प्रो0 राजेन्द्र सिंह (रज्जू भ<br>Prof. Rajendra Singh (Rajji<br>(Formerly Allahabad State Unive                                                                           | Before applying please read all<br>the related information<br>carefully, provided in point<br>1,2,3,4 & 5.                                                                                                    |                                                       |                                                               |
|----------------------------------------------------------------------------------------------------|----------------------------------------------------------------------------------------------------|-------------------------------------------------------|---------------------------------------------------------------|
| Helpline M                                                                                                    | Nobile No: 8400919595 (10:00 Ain to 5:00 PM), Emeti                                                                                                    | 1D : asuhelpline@                                     | gmail.com                                                     |
| Important Links:         Advertisement         Details Of Post         Condition         Eligibility         Hetp File    Notices:          Online Application Open Date: | Critine Application for Faculty Recruitment 2019<br>How to Applit<br>Step 1 Online fee payment<br>Step 2 Form Filling / Editing<br>Step 3 Online Form Filling Printout/ Form-2<br>Download & Upload<br>To procee | Login<br>Application ID (V<br>Date of Birth:<br>Login | /ritten on Payment Recipt):                                   |
| प्रो0 राजेन्द्र सिंह (रज्जू भ<br>Prof. Rajendra Singh (Rajji<br>(Formerly Allahabad State Unive                                                                           | ाय्या ) विश्वविद्यालय, प्रयागराज<br>u Bhaiya) University, Prayagraj<br><sup>rrsity, Allahabad)</sup>                                                                                                    | *                                                     | First you have to pay fee.<br>Click on online fee<br>payment. |
| Helpline M                                                                                                    | Nobile No: 8400919565 (10:00 AM to 5:00 PM), Email                                                                                                    | ID : asy:helpline@                                    | gmail.com                                                     |
| Important Links:<br>Advertisement<br>Details Of Post<br>Condition<br>Eligibility<br>Help File                                                                             | Online Application for Faculty Recruitment 2019<br>How to Apply<br>Step 1 Online fee payment<br>Step 2 Form Filling / Editing<br>Step 3 Online Form Filling Printout/ Form-2<br>Download & Upload                | Login<br>Application ID (V<br>Date of Birth:<br>Login | /ritten on Payment Recipt):                                   |
| Notices:<br>Online Application Open Date:                                                                                                    |                                                                                                    |                                                       |                                                               |

You will be redirected to this screen.

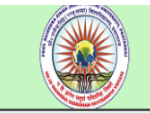

प्रो० राजेन्द्र सिंह (रज्जू भय्या) विश्वविद्यालय, प्रयागराज Prof. Rajendra Singh (Rajju Bhaiya) University, Prayagraj 🕊 (Formerly Allahabad State University, Allahabad)

| 20 | Application Fee |  |  |
|----|-----------------|--|--|
|    |                 |  |  |
|    |                 |  |  |

|                                       |                         | Pay Application Fee    |                   |  |
|---------------------------------------|-------------------------|------------------------|-------------------|--|
| If Fee Already Paid<br>Mobile Number: | ®no ∥ ©yes              | Home<br>Fill your ba   | asic information. |  |
| Date of Birth:                        | (dd/mm/yyyy)            |                        |                   |  |
| Name:                                 |                         |                        |                   |  |
| Father Name:                          |                         |                        |                   |  |
| Mother Name:                          |                         |                        |                   |  |
| Email Id:                             |                         |                        |                   |  |
| Category :                            |                         |                        |                   |  |
| Application Fee :                     |                         | Click on submit button |                   |  |
|                                       | Click To Submit and Pay |                        |                   |  |

| Order No : 3900010011                             |                     |                                                                    | Total Amount : INR <b>1500</b>                 |
|---------------------------------------------------|---------------------|--------------------------------------------------------------------|------------------------------------------------|
| HDFC Bank Credit Card >                           | • VISA              |                                                                    |                                                |
| HDFC Bank Debit Card                              | Name On Card        | :                                                                  |                                                |
| Other Bank Credit Card                            | Card Number         |                                                                    |                                                |
| Other Bank Debit Card                             | Card Expiry         | Month Year Y                                                       |                                                |
| Net Banking                                       | Card CVV            | :<br>Synther (19)                                                  |                                                |
| ,                                                 | Make Payment        | » INR <b>1500</b>                                                  | more people around the world go with Visa      |
| You will be redirected t<br>portal make your paym | o bank<br>ent here. |                                                                    | VERIFIED<br>by VISA MasterCard.<br>SecureCode. |
|                                                   | No convenience fee  | or service charge is payable by the customer on debit card / UPI t | ransactions                                    |

| atter re       Pay Application Fee         After payment, you can get receipt any time by clicking on fee already paid as yes.         The payment is done, login to main for the payment is done, login to main for mthrough here by entering your application if and date of birth, there click login.         Image: State University, Rababias State University, Raspage)         Image: State University, Rababias State University, Raspage)         Image: State University, Raspage)         Image: State University, Raspage)         Image                                                                                                    |                     | प्रो0 राजेन्द्र सिंह (रज्जू भय्या)<br>Prof. Rajendra Singh (Rajju Bha<br>(Formerly Allahabad State University, | ) विश्वविद्यालय, प्रयागराज<br>aiya) University, Prayagraj<br>Allahabad)                   |                                                                                                    |
|----------------------------------------------------------------------------------------------------|---------------------|----------------------------------------------------------------------------------------------------|-------------------------------------------------------------------------------------------|----------------------------------------------------------------------------------------------------|
| Pay Application Fee         www         www                                                                                                    | pplication Fee      |                                                                                                    |                                                                                           |                                                                                                    |
| www       www         name       www         name       www         nand       date                                                                                                    | ppneadon r cc       |                                                                                                    | Pay Application Fe                                                                        | e                                                                                                    |
| www.jow       www.jow       www.jow       Once you have made payment, you can get paceipt any time by clicking on fee already paid as yes.         www.jow       www.jow       www.jow       www.jow       any time by clicking on fee already paid as yes.         www.jow       www.jow       www.jow       www.jow       www.jow       any time by clicking on fee already paid as yes.         www.jow       www.jow       www.jow       www.jow       www.jow       any time by clicking on fee already paid as yes.         www.jow       www.jow       www.jow       www.jow       www.jow       www.jow         www.jow       www.jow       www.jo                                                                                                    |                     | _                                                                                                    | Home                                                                                      |                                                                                                    |
| Name                                                                                                    | if Fee Already Paid | ONO    OYES                                                                                                    |                                                                                           |                                                                                                    |
| If the result of the result of the result | Mobile Number:      | 8888888888                                                                                                    |                                                                                           |                                                                                                    |
| Image: Image: | Date of Birth:      | 15/01/1980 (dd/mm/yyyy)                                                                                        |                                                                                           |                                                                                                    |
| Nume       Image: Image:           | Name:               | TEST                                                                                                    |                                                                                           | Once you have made                                                                                               |
| There       any time by clicking on fee already paid as yes.         under own       out         under own       out         under own       out         under own       out         under own       out         under own       out         under own       out         under own       out         under own       out         under own       out         under own       file out         under own       file out         unde out       file out                                                                                                    | Father Name:        | TEST                                                                                                    |                                                                                           | payment, you can get receipt                                                                                     |
| at ready paid as yes.         at ready paid as yes.         at ready paid as yes. <td< td=""><td>Mother Name:</td><td>TEST</td><td></td><td>any time by clicking on fee</td></td<>                                                                                                    | Mother Name:        | TEST                                                                                                    |                                                                                           | any time by clicking on fee                                                                                      |
| rr:       user for:         user for:       user for:         user for:                                                                                                    | Email Id:           | K@K.COM                                                                                                    |                                                                                           | already paid as yes.                                                                                             |
| Image: State Price       100         Image: State Price       Image: State Price         Image: State Price       Image: State Price         Image: State Price                                                                                                    | Category :          | GEN(U.P. ONLY)                                                                                                 | Ŧ                                                                                         |                                                                                                    |
| Image: constraint of the payment is constraint of the payment is constraint.                                                                                                    | Application Fee :   | 1500                                                                                                    |                                                                                           |                                                                                                    |
| Click login.  Helpline Mobile No: 8400919565 (10:00 AM to 5:00 PM), Email ID : asuherprine@grav.com  tant Links:  Advertisement  Details Of Post Condition Eligibility Help File Online fee payment Step 3 Online fee payment Step 3 Online Form Filling / Editing Step 3 Online Form Filling Printout/ Form-2 Download & Upload                                                                                                    | eceipt.             | प्रो0 राजेन्द्र सिंह ( रज्जू भ<br>Prof. Rajendra Singh (Rajju<br>(Formerly Allahabad State Unive               | १य्या ) विश्वविद्यालय, प्रयागराज<br>u Bhaiya) University, Prayagraj<br>ersity, Allahabad) | After payment is done, login to ma<br>form through here by entering you<br>application id and date of birth, the |
| Helpline Mobile No: 8400919565 (10:00 AM to 5:00 PM), Email ID : astherphine@gmax.com         rtant Links:         Advertisement         Details Of Post         Condition         Step 1         Online Application for Faculty Recruitment 2019         How to Apply.         Step 2         Form Filling / Editing         Step 3       Online fee payment         Step 3       Online Form Filling Printout/ Form-2.         Download & Upload       Date of Birth:         Login       Login                                                                                                    |                     |                                                                                                    |                                                                                           | click login.                                                                                                    |
| Advertisement   Details Of Post   Condition   Eligibility   Help File     Online Application Open Date:     Online Application Open Date:                                                                                                    |                     | Helpline N                                                                                                    | Nobile No: 8400919565 (10:00 AM to 5:00 PM), Ema                                          | all ID : asuheipime@gmail.com                                                                                    |
| Advertisement   Details Of Post   Condition   Eligibility   Help File     Online Application Open Date:     Online Application Open Date:     Online Application Open Date:     Online Application Open Date:     Online Application Open Date:                                                                                                    |                     |                                                                                                    |                                                                                           |                                                                                                    |
| Advertisement   Details Of Post   Condition   Step 1   Online fee payment   Step 2   Form Filling / Editing   Step 3   Online Form Filling Printout/ Form-2   Download & Upload                                                                                                    | Important Links:    |                                                                                                    | Online Application for Faculty Recruitment 2019                                           | /                                                                                                    |
| Details Of Post         Condition         Eligibility         Help File    Online Application Open Date:                                                                                                    | Adve                | ertisement                                                                                                    | How to Apply                                                                              | Login                                                                                                    |
| Condition   Eligibility   Help File     Online Application Open Date:     Online Application Open Date:                                                                                                    | Detai               | ils Of Post                                                                                                    | Step 1 Online fee payment                                                                 | Application ID (Written on Payment Recipt):                                                                      |
| Eligibility         Heip File         Online Application Open Date:                                                                                                    | Cd                  | ondition                                                                                                    | Step 2 Form Filling / Editing                                                             |                                                                                                    |
| Help File Login es: Online Application Open Date:                                                                                                    | E                   | liaibility                                                                                                    | Download & Upload                                                                         | Date of Birth:                                                                                                   |
| es: Online Application Open Date:                                                                                                    | He                  | eln File                                                                                                    |                                                                                           |                                                                                                    |
| es: Online Application Open Date:                                                                                                    | ine ine             |                                                                                                    |                                                                                           | Login                                                                                                    |
| es:<br>Online Application Open Date:                                                                                                    |                     |                                                                                                    |                                                                                           |                                                                                                    |
| Online Application Open Date:                                                                                                    | Notices:            |                                                                                                    |                                                                                           |                                                                                                    |
|                                                                                                    | Online Apr          | plication Open Date:                                                                                           |                                                                                           |                                                                                                    |
|                                                                                                    |                     |                                                                                                    |                                                                                           |                                                                                                    |
|                                                                                                    |                     |                                                                                                    |                                                                                           |                                                                                                    |
|                                                                                                    |                     |                                                                                                    |                                                                                           |                                                                                                    |

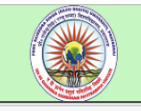

प्रो० राजेन्द्र सिंह (रज्जू भय्या) विश्वविद्यालय, प्रयागराज Prof. Rajendra Singh (Rajju Bhaiya) University, Prayagraj (Formerly Allahabad State University, Allahabad)

This is the first step of Form 1. Fill all the necessary information carefully.

## Baculty Recruitment Form 2019

| ТЕР - 1                   | A                              | PPLICATION FORM           | I FOR ACADEMIC POSITION                    | N 2019                            |        |
|---------------------------|--------------------------------|---------------------------|--------------------------------------------|-----------------------------------|--------|
|                           |                                |                           |                                            |                                   |        |
|                           |                                |                           |                                            |                                   |        |
| nicile<br>ertisement No * | 20/PRSU/2019                   | T                         | Date of Advt .*                            | 20/11/2019 (dd/mm/www)            |        |
| ition Applied for *       |                                |                           | Denartment Annlied: *                      | 2011/2010 (daninis);;;;;          |        |
| eaory of the Post :       | OBC(U.P. ONLY)                 |                           | - Department Applied.                      | 18.27                             |        |
|                           |                                | PARTA                     | : GENERAL INFORMATION                      |                                   |        |
|                           |                                |                           |                                            |                                   |        |
| ull Name:*                | Mr 🔻 test                      |                           | 2. Date and Place of Birth :*              | 15/01/1980 (0d/mm/yyyy) ALLAHABAD |        |
| ender*                    | ● Male ○ Female                |                           | 4 Eather's Name*                           | test                              |        |
| fother's Name:*           | RAMDEVI                        |                           | 6. Nationality : *                         | Indian T                          |        |
| Vhether employed at       | Ne                             |                           |                                            |                                   |        |
| sent :                    | NU V                           |                           |                                            |                                   |        |
| lartial Status:*          | Married V                      |                           | if married, Spouse Name :                  | XYZ                               |        |
| adhar Number.*            | 156402358791                   | _                         | 14 Discrimination Obstances -              | No                                |        |
| licable for E.W.S         | OYes ®No                       | Ť                         | (As per Govinules)                         | NO Y                              |        |
| Martial Statuc*           |                                |                           | if marriad Spoulos Name                    |                                   |        |
| Aadhar Number*            | •                              |                           | in married, opudse Marrie .                |                                   | -      |
| Candidate Category*       | GEN                            | -                         | 11 Physically Challenged                   | No                                |        |
| nnlicable for E W S       | Ves No                         |                           | (As ner Gov rules)                         |                                   |        |
| pproduce for E.W.O.       | 0.103 0.110                    |                           | (his per obv. rules)                       |                                   |        |
| 2(a) Address for          |                                |                           | 12(b) Permanent Address:*                  |                                   |        |
| orrespondence:*           |                                | ,                         | Copy Corresponding Address                 |                                   |        |
| in code*                  |                                | //                        | (with Pin code)*                           |                                   |        |
| tate:*                    | Littar Bradoch                 |                           | District*                                  |                                   |        |
| uito.                     | Ottai Fradesii                 |                           | biotic.                                    |                                   |        |
| 3(a) Telephone with STE   | )                              |                           |                                            |                                   |        |
| ode :                     |                                |                           | Email Address:*                            |                                   |        |
| 3(b) Mobile Number:*      | 789000000                      |                           |                                            |                                   |        |
|                           |                                |                           |                                            |                                   |        |
| hotograph & Signature     |                                |                           | k                                          | <u>t</u>                          |        |
|                           |                                |                           |                                            |                                   |        |
|                           |                                |                           | Upload Photo (Image size 100 KB to 150     | Choose File No file chosen        |        |
|                           |                                | No Phot                   |                                            |                                   |        |
|                           |                                | No Photo                  | only (.jpg)                                | $\backslash$                      |        |
|                           |                                |                           | Upload Signature (Sign. size 100 KB to 150 | Choose File No ile chosen         |        |
|                           |                                |                           | KB)*                                       | $\setminus$                       |        |
|                           |                                | No Signature              |                                            | $\langle \rangle$                 |        |
|                           |                                |                           | - <b>K</b>                                 |                                   |        |
|                           |                                |                           |                                            | $\langle \rangle$                 |        |
|                           |                                | Sav                       | ve Above Information                       |                                   |        |
|                           |                                |                           |                                            |                                   |        |
| Note : After subn         | nission of above information y | ou can proceed further to | STEP-2.                                    | Upload you photo and sig          | nature |
| TEP - 2                   |                                |                           |                                            |                                   | ,      |
|                           |                                |                           |                                            |                                   |        |
|                           |                                |                           |                                            |                                   |        |
| O Type here to sea        | arch C                         | ) 🛱 🍢 🥥 <u>K</u>          | 🚍 🔩 🛄 🗠 🚺                                  | Inen click on save button         |        |

| You have been successfully sa<br>STEP - 2<br>14. Academic Qualifications (Submit all t                                                                                                    | ved STEP-1, Now you can submit STEP-2<br>he academic details)                                                                                                    | This is Second part<br>Completing first p<br>second part. You<br>time in parts by lo                                                                                                    | rt of Form 1. After<br>part you have to fill the<br>can fill second part any<br>ogging through you login.                                 |
|----------------------------------------------------------------------------------------------------|----------------------------------------------------------------------------------------------------|----------------------------------------------------------------------------------------------------|----------------------------------------------------------------------------------------------------|
| Examination<br>Name of Institute<br>Board' University<br>Year<br>Percentage/ COPA,<br>Division/ Class/Orade<br>Distinction/Award (if any)                                                                                                    | High School or Equivalent •                                                                                                    |                                                                                                    | Fill all the asked information.                                                                                                    |
| Site Examination     High Schedl or Equivalent     imamedical or Equivalent     Graduation     Heat Oracluston                                                                                                    | Notif         Board Uncertain         Year         Prior           RAJ         2017         77           RAJ         2017         77           RAJ         2017         77           RAJ         2017         77           RAJ         2017         77           RAJ         2017         77           RAJ         2017         77                                                                                                    | A - Contraction         Division         Entertain           1 - State         A         ene           1 - State         A         ene           1 - State         A         ene           1 - State         A         ene           1 - State         A         ene           1 - State         A         ene           1 - State         A         ene | Then click on ADD button                                                                                                    |
| 15. Research Degreeixi<br>Name of Doctors<br>Doctorioni Area of Reasearch<br>Institution/ University                                                                                                    | -                                                                                                    |                                                                                                    |                                                                                                    |
| You can add multiple records here by clicking add button.                                                                                                    | utation 2009 (in case                                                                                                    | To ren<br>click o                                                                                                    | nove any information                                                                                                    |
| Type<br>Agency Name (UGC/CSIR) / State<br>Roll No.<br>Passing Month<br>Passing Year                                                                                                    | Add Note: Use 'ADD' button for the second second seco | he next information.                                                                                                    |                                                                                                    |
| 17. Extracurricular activities (Details must<br>18. Referee's Details (Give the reference<br>Name of Referee<br>Office Address<br>E-Mail<br>Tel. / Mobile No.<br>Professional Relationship                                                                                                    | be attached with hard copy) :<br>s of two persons] :<br>:<br>:<br>:<br>:                                                                                                    |                                                                                                    | Fill all other required information carefully.                                                                                            |
| Important Notes :         1. All relevant document necessarily to 1 candidate through registered/speed p         2. Xerox Copies of Degree/Certificate, N         the time of interview.         3. Applicants who are in employment m         4. Separate Application is required for er         5. No TA/D. A. is admissible for attendir         6. Applicants must posses the minimum         7. Canvassing, in any form, will be treat         8. Candidates belonging to SC/ST/OBC         9. Application, incomplete in any Form, i         10. Mere possession of minimum qualific.         No Objection Certificate: (In Priscrit) or For         Forwarded with the remarks that no facts tata | Add Note: Use 'ADD' button for the application must be properly indexed and obtain must be properly indexed and obtain must be properly indexed and obtain their application must be properly indexed and obtain their application must be properly indexed and obtain their application must be properly indexed and obtain their application must be properly indexed and for their view.  To upload NOC select from here then click button index a disquatification and the cambale will be called for interview.  mat) attached former-2:  ted in the above application have been verified and found correct and this institute of the called for interview.                                                                                                    | the next information.<br>If the hard copy of the application is to be submitted<br>to (Self-att<br>on upload<br>s for the resp<br>applicable.<br>tution/ Organization has no objection to th                                                                                                    | by the candidate through registered/speed post only he<br>ested by the applicant) and the originals must be produced at<br>pective posts. |
| for: Choose File No file chosen I, Son/Daughter/Wife of, hereby de Selection Committee and Executive Council r                                                                                                    | Upload Upload Photo (Image size 100 KB to 150 KB)      DECLARATIK  clare that all statements and entiries made in the application are true and corre neeting, my candidature/appointment may be cancelled by the University.                                                                                                    | Af<br>ON<br>ect to the best my knowledge and belief<br>bu                                                                                                    | ter filling all the required<br>formation click o final submission<br>utton.                                                              |
|                                                                                                    | Final Submission                                                                                                    | Nu<br>ch<br>inj                                                                                                    | ote: after final submission no<br>panges can be made on the<br>formation provided by you.                                                 |

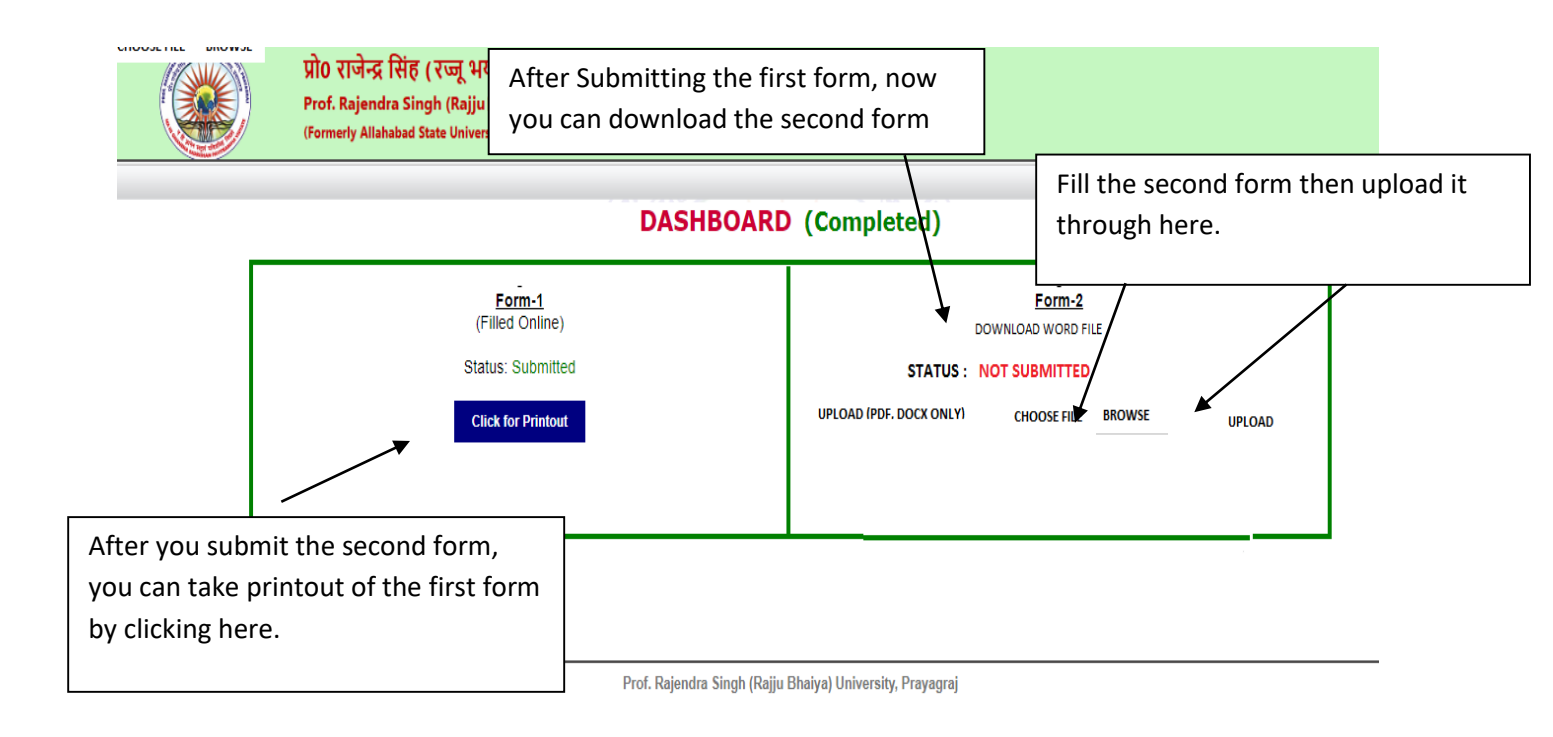

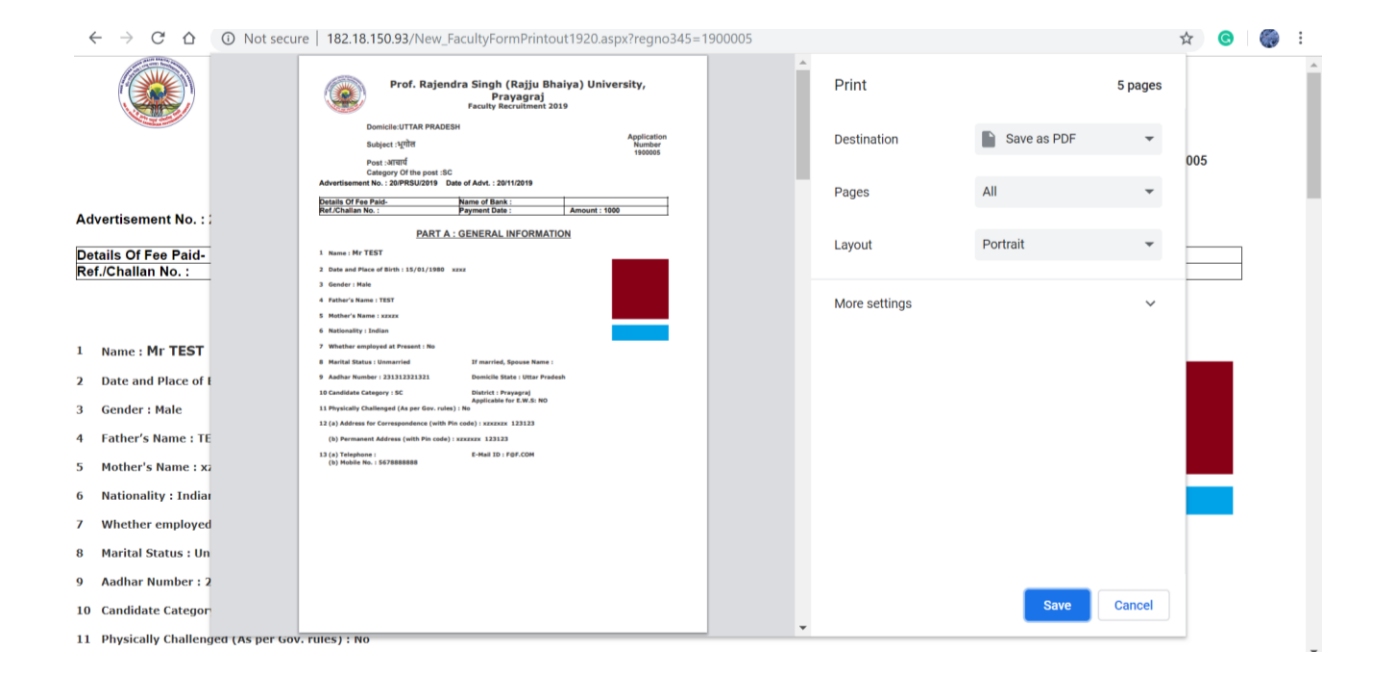

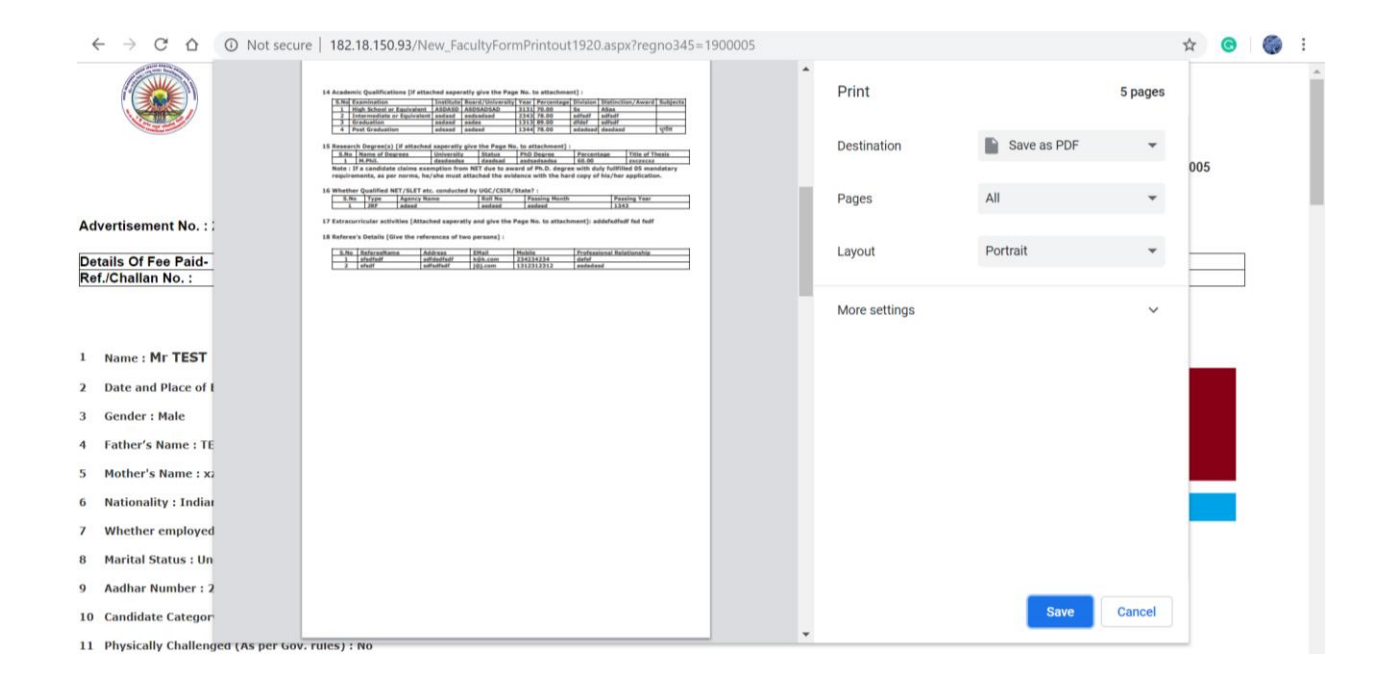

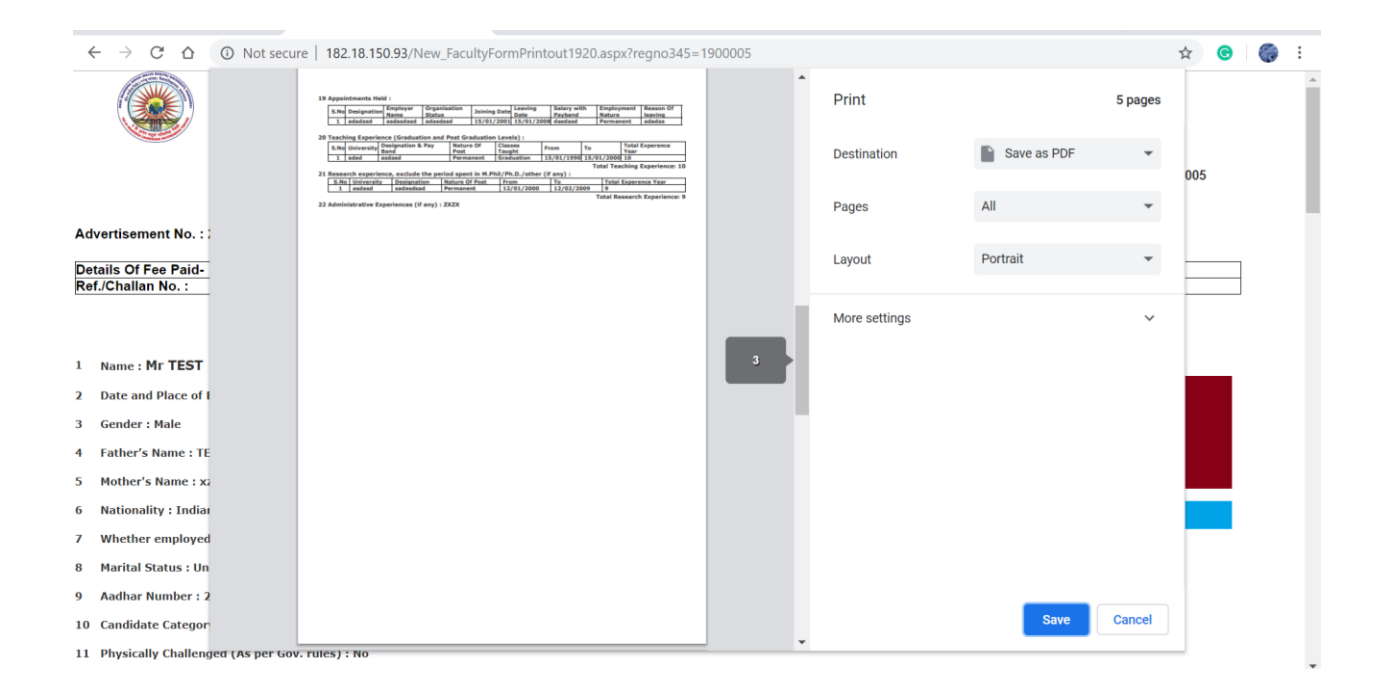

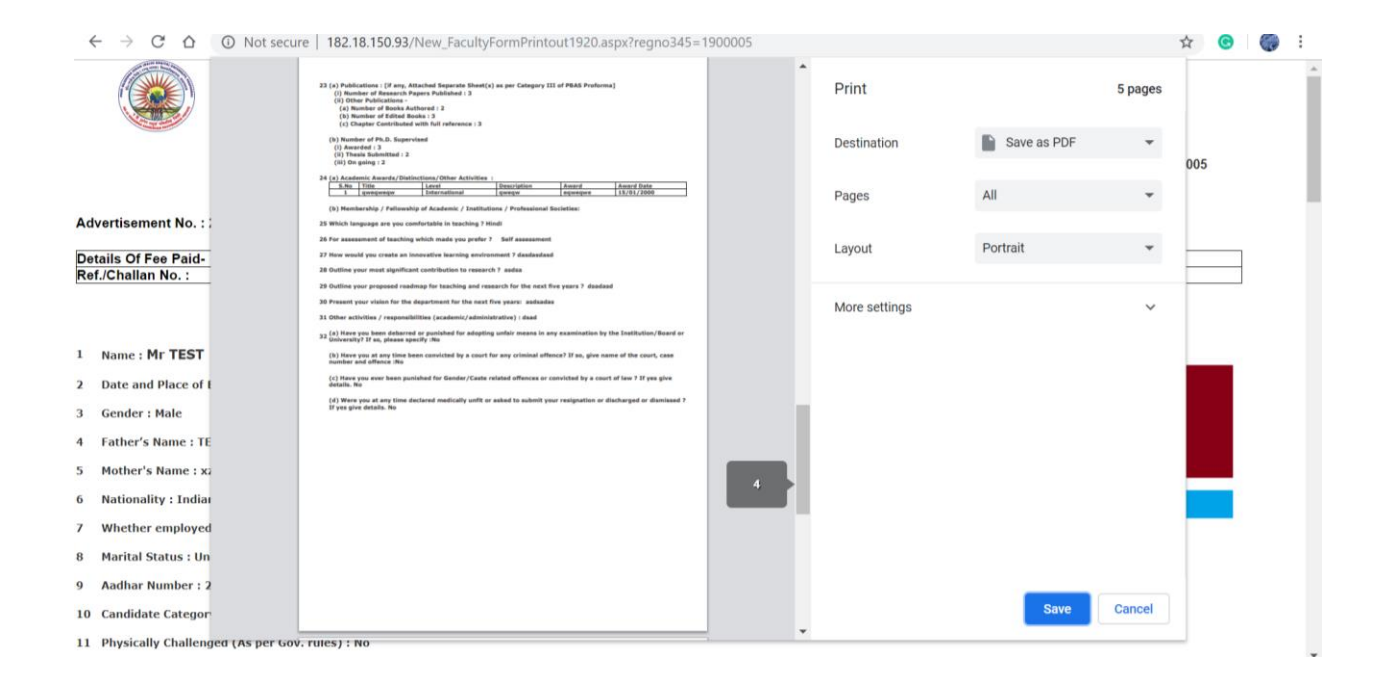

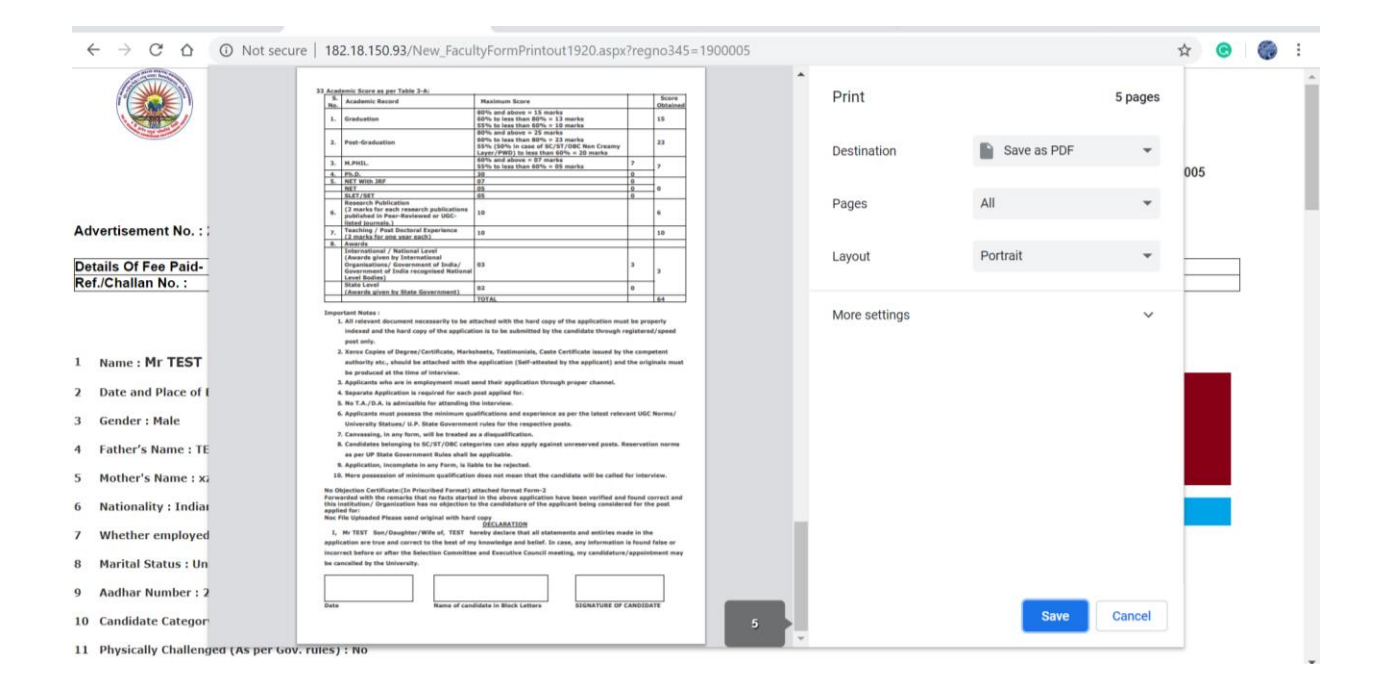